Per riottenere RIBA erroneamente consolidate, prima di creare flusso per banca....

1. Per chi avesse contabilità in linea. Accedere al video movimenti e selezionate tutte le Riba da annullare

| Data Reg. | Data | Numero Sez | . Data Sosp     | Importo            |                     | Causale                  | Riferimenti                  | Pag. Mov       | . NC | Elim |
|-----------|------|------------|-----------------|--------------------|---------------------|--------------------------|------------------------------|----------------|------|------|
| 20/12/12  |      |            | 1               | 240,00 RI          | B 31/03/13_C_FT     | 193                      | 31/03/13                     | DD             |      |      |
| 20/12/12  |      |            |                 | 240,00 RI          | B 28/02/13_C_FT     | 193                      | 28/02/13                     | DD             | 1    |      |
| 20/12/12  |      |            |                 | 12.100,00 RI       | B 31/01/13_C_FT     | 195                      | 31/01/13                     | DD             |      |      |
| 20/12/12  |      |            |                 | 150,00 RI          | B 31/01/13_C_FT     | 194                      | 31/01/13                     | DD             | -    |      |
| 20/12/12  |      |            |                 | 240,00 RI          | B 31/01/13_C_FT     | 193                      | 31/01/13                     | DD             |      |      |
| 20/12/12  |      |            |                 | 150,00 RI          | B 31/12/12_C_FT     | 194                      | 31/12/12                     | DD             |      |      |
| 20/12/12  |      |            |                 | 15.800,00 RI       | B 31/05/12_C_FT     | 300                      | 31/05/12                     | DD             | 1    |      |
| 20/12/12  |      |            |                 | 91,00 R            | B 10/05/12_C_FT     | 183                      | 10/05/12                     | DD             |      |      |
| 20/12/12  |      |            |                 | 91,00 RI           | B 10/04/12_C_FT     | 183                      | 10/04/12                     | DD             |      |      |
| 11/12/12  | 11   |            |                 |                    |                     |                          |                              | 10             | 7    |      |
| 11/12/12  | 11   |            |                 |                    |                     |                          |                              | K              |      |      |
| 11/12/12  | 11   |            |                 |                    |                     |                          | 1                            |                |      |      |
| 11/12/12  | 11 🧯 | ATTEN.     | CIONE, l'opzior | ie selezionata pro | cedera alla definit | iva Eliminazione di tuti | te le scritture di Prima Not | a selezionate, | _    |      |
| 11/12/12  | 11   | Vuor pr    | oseguire:       |                    |                     |                          |                              |                | _    |      |
| 06/11/12  | 06   |            |                 |                    |                     |                          |                              |                | _    |      |
| 06/11/12  | 06   |            |                 |                    |                     |                          |                              |                | _    |      |
| 06/11/12  | 06   |            |                 |                    | Sì                  | No                       |                              |                |      |      |
| 044440    | 04   |            |                 |                    | 1000                |                          |                              |                |      |      |

- tasto "TUTTE" in scadenzario, quindi impostate il range di data contabilizzazione precedentemente Impostata ed eventualmente il tipo RIBA per meglio filtrare. Appariranno i movimenti RIBA interessati
- **3.** posizionatevi sulla prima RIBA da riottenere ed impostate il **Totale\_Pagato = 0**, (...consigliamo di scendere con freccia verso il basso per evidenziare il campo ed operare più velocemente.)

| ′ ×      | 990            |             |        | Clienti    | Fornit   | ori Tutte          | <u></u>    |           |           | Ya.             |           |              |            |
|----------|----------------|-------------|--------|------------|----------|--------------------|------------|-----------|-----------|-----------------|-----------|--------------|------------|
| a scad.  | 01/01/90       | Dall'agente |        | Dal pag.   | •        | • Dalla data Cont. | 20/12/12   | CTP R     | ichiesta  |                 | 1         |              |            |
| a scad.  | 31/12/29       | All'agente  | •      | Al pag.    |          | Alla data Cont.    | 20/12/12   | Tipo M    | lovimento | 1 -             | F         |              |            |
| denza    | Num. Dta Fatt. | Riferime    | enti   | Ag. Pag    | ı. Im    | porto              | ot. Pagato | Banca     | CTP       | D. Cont         |           | [            | Vominative |
| /04/12   | 183 10/02/1:   | 2           |        | - 4        | *        | 91,00 1 💽          | 0,0        | 0 # C -   | 0130001   | 20/12/12        | 0070069   | DAVIDE BA    | RBATO      |
| /05/12   | 183 10/02/1:   | 2           |        | - 4        | •        | 91,00 1 💽          | 0,0        | 0 👐 C 👻   | 0130001   | 20/12/12        | 0070069   | DAVIDE BA    | RBATO      |
| /05/12   | 300 15/05/1:   | 2           |        | - 8        | •        | 15.800,00 1 💽      | 0,0        | 0 👐 C 💌   | 0130001   | 20/12/12        | 0070006   | RAGGIO DI    | LUNA       |
| M2M2     | 194 04/11/1:   | 2           |        | <b>→</b> 3 | *        | 150,00 1 💽         | 0,0        | 0 👐 C 👻   | 0130001   | 20/12/12        | 0070066   | SILVA SRL    | ed ERED    |
| /01/13   | 193 30/10/1:   | 2           |        | <b>-</b> 9 | •        | 240,00 1 💽         | 240,0      | 0 🗰 C 👻   | 0130001   | 20/12/12        | 0070066   | SILVA SRL    | ed ERED    |
| 01/13    | 194 04/11/1:   | 2           |        | - 3        | -        | 150,00 1 💽         | 150,0      | 0 🔑 C 👻   | 0130001   | 20/12/12        | 0070066   | SILVA SRL    | ed ERED    |
| /01/13   | 195 06/11/1:   | 2           |        | - 13       | •        | 12.100,00 1 💽      | 12.100,0   | 0 👐 C 👻   | 0130001   | 20/12/12        | 0070031   | S.C.E.D.A. E | LABORA     |
| /02/13   | 193 30/10/1:   | 2           |        | - 9        | -        | 240,00 1 💽         | 240,0      | 0 👐 C 👻   | 0130001   | 20/12/12        | 0070066   | SILVA SRL    | ed ERED    |
| 103/13   | 193 30/10/1:   | 2           |        | - 9        | •        | 240,00 1 💽         | 240,0      | 0 👐 C 💌   | 0130001   | 20/12/12        | 0070066   | SILVA SRL    | ed ERED    |
| 8        | Appoggio Effe  | tti         |        |            |          |                    |            |           |           |                 |           | - 0 ×        |            |
| 6        | à 🔬 🗩 [        | E           |        |            | Dat      | a Contabile 20/12, | 12 ?       |           |           |                 |           | 9            |            |
|          | Ragione So     | ciale       | Agente | Scadenza   | n° Fatt. | Riferimenti        |            | Importo   |           | Banca Appo      | oggio     |              |            |
| DAV      | VIDE BARBATO   |             | *      | 10/04/12   | 183      |                    |            | 91,00     | 🗧 👻 Cri   | edito Agrario I | Bresciano | 10           |            |
| DAN      | VIDE BARBATO   |             | •      | 10/05/12   | 183      |                    |            | 91,00     | C - Cri   | edito Agrario I | Bresciano | 11           |            |
| tal RAC  | GGIO DI LUNA   |             | •      | 31/05/12   | 300      |                    |            | 15.800,00 | C - Cri   | edito Agrario I | Bresciano | 22           |            |
| tal SILV | VA SRL ed ERED | l.          | *      | 31/12/12   | 194      |                    |            | 150,00    | C - Cre   | edito Agrario I | Bresciano | 22           |            |
| ldc      |                |             |        |            |          |                    |            |           |           |                 |           |              |            |

... a questo punto nell'appoggio verranno riproposte tutte le Riba impostate con Totale\_Pagato azzerato. **QUIINDI procedete come solito.....**